## Instrukcja strojenia odbiornika cyfrowego Technisat Digit HD4 CX

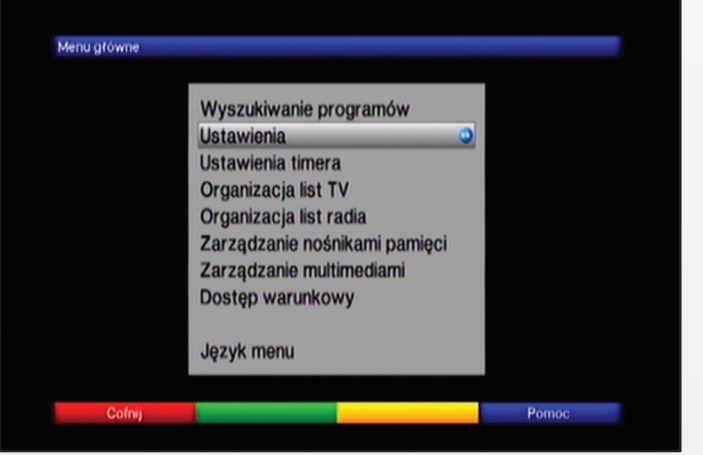

naciśnij przycisk "menu" na pilocie od dekodera, następnie wybierz "ustawienia"

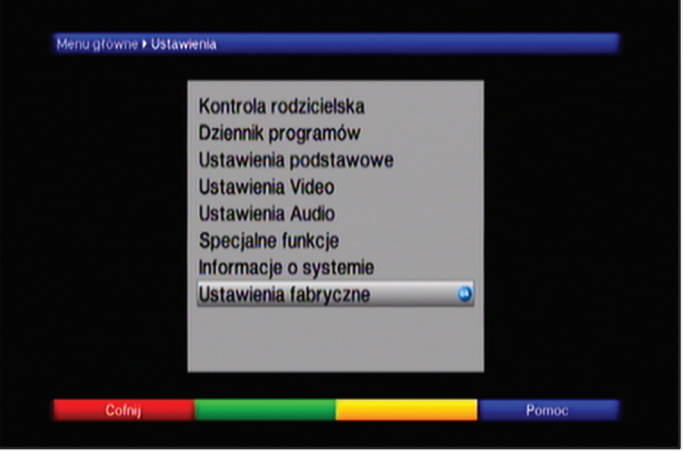

wybierz "ustawienia fabryczne"

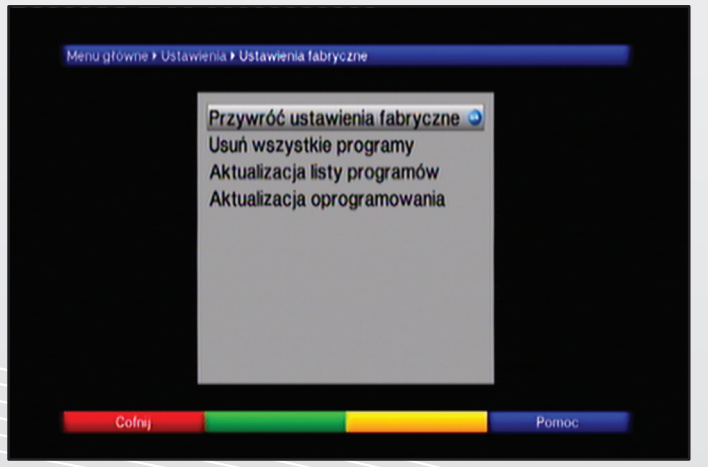

następnie "przywróć ustawienia fabryczne"

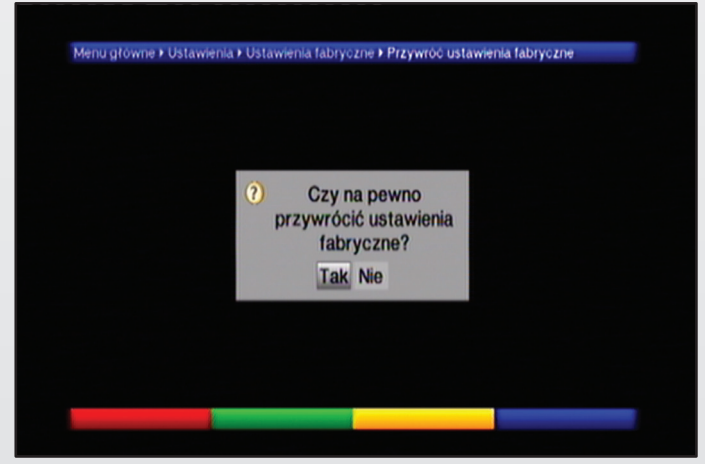

wybierz "tak" (jeśli pojawi się informacja o haśle wpisz "0000")

| English Français<br>Español Dansk                  |           |
|----------------------------------------------------|-----------|
| Español Dansk                                      |           |
|                                                    |           |
| Svenska Norsk                                      |           |
| Suomi Русский Wyblerz język menu klawiezy strzątek | u używają |
| Polski Česky                                       |           |
| Nederlands Slovenian                               |           |
| Slovak Serbian                                     |           |

wybierz pożądany język następnie przycisk "ok" w celu potwierdzenia wyboru opcji

|            | Wybór kraju          |                             |
|------------|----------------------|-----------------------------|
| Niemcy     | Austria              |                             |
| Szwajcaria | Wielka Brytania      |                             |
| Finlandia  | Rosja                |                             |
| Polska     | Czechy               | Wybierz kral Wybór ten      |
| Słowacja   | Estonia              | określi strefę czasową oraz |
| Łotwa      | Litwa                | porządek sortowania listy   |
| Turcja     | Grecja               | programow.                  |
| Bułgaria   | Rumunia              |                             |
| Wegry      | Słowenia             |                             |
| Serbia     |                      |                             |
|            | Wybierz kraj naciska | aiac 🗅                      |

wybierz pożądany kraj następnie przycisk "ok" w celu potwierdzenia wyboru opcji

## Instrukcja strojenia odbiornika cyfrowego Technisat Digit HD4 CX

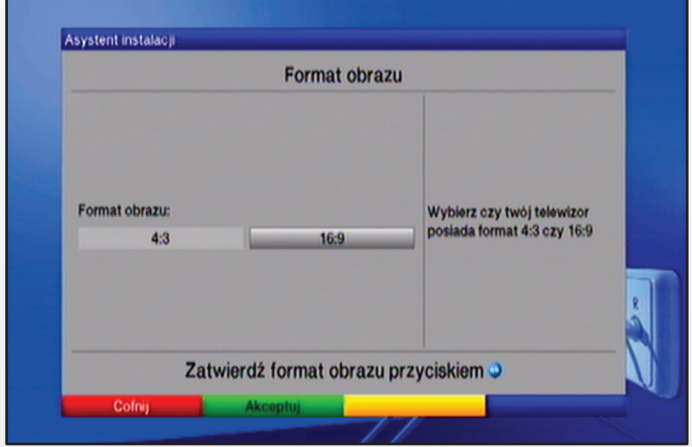

wybierz pożądany format obrazu następnie przycisk "ok" w celu potwierdzenia wyboru opcji

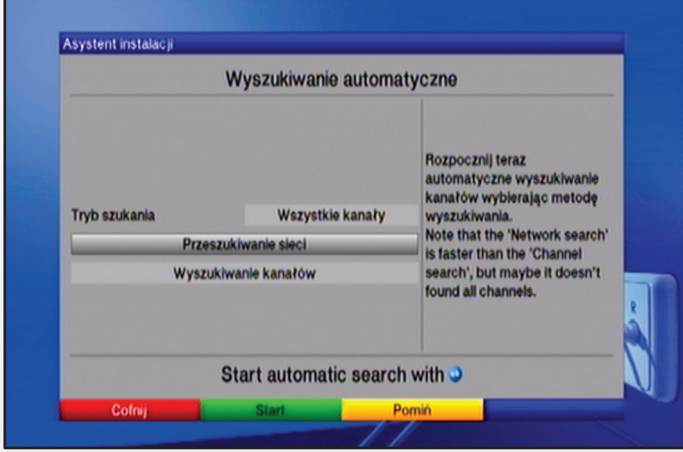

następnie wybierz "przeszukiwanie sieci"

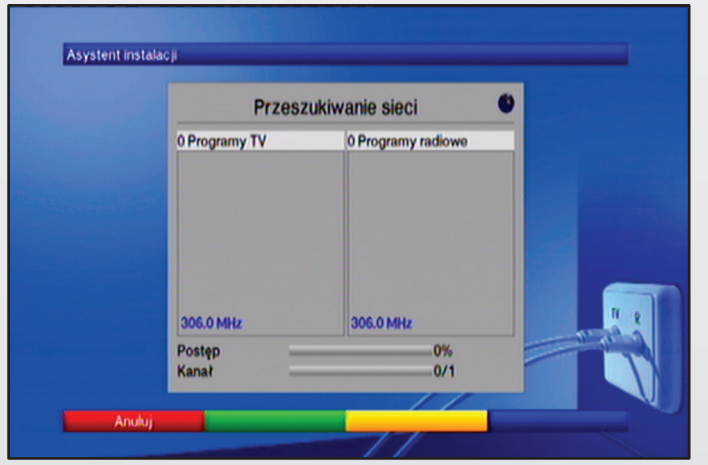

poczekaj aż odbiornik wyszuka i wstroi wszystkie kanały

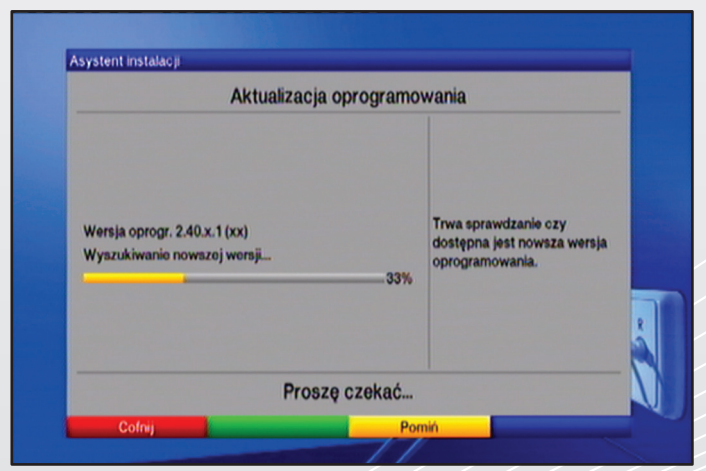

podczas aktualizacji oprogramowania naciśnij "żółty" przycisk na pilocie od dekodera w celu pominięcia tej procedury

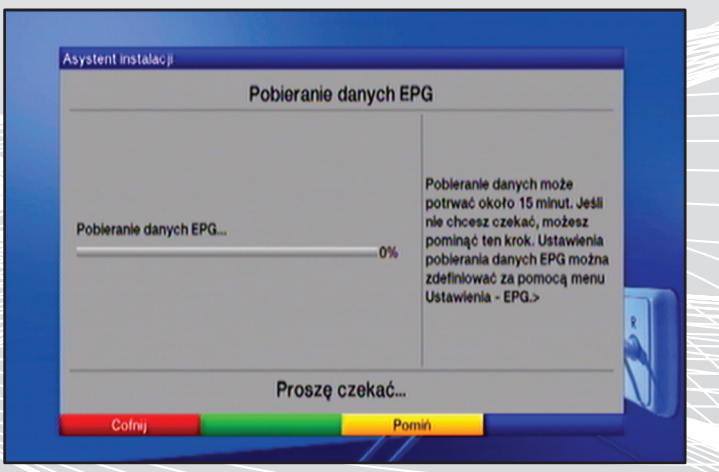

podczas "pobierania danych epg" naciśnij "żółty" przycisk na pilocie od dekodera w celu pominięcia tej procedury

| instalacja odbiornika doblegita końca. | Te oraz inne ustawienia<br>można zmienić w przyszłości<br>za pośrednictwem menu. |
|----------------------------------------|----------------------------------------------------------------------------------|
| Zakończ instalację p                   | rzyciskiem 🥥                                                                     |

zakończ instalacje za pomocą "zielonego" przycisku na pilocie od dekodera